TSD/rental

# **TSD RENTAL 700Credit Integration** Setup & Usage Quick Guide

Interested in this integration? Contact your TSD representative at sales@tsdweb.com.

# **Credit Checks with 700Credit: How it Works**

**Note:** On the reservation or agreement, make sure required renter information is filled in, as it is required for an automated credit check: First Name, Last Name, and Address (Street 1, City, State, and Zip Code).

1. From the agreement, access the Authorizations / Payments / Refunds dialog (via the **Payments** button).

| Main         | Mis        | c                                      |                          |                |                 |         |                                         |       |                      |            |
|--------------|------------|----------------------------------------|--------------------------|----------------|-----------------|---------|-----------------------------------------|-------|----------------------|------------|
| pen Rental A | gree       | ment                                   |                          | Status: Pendi  | ing             |         |                                         |       |                      |            |
| nfirmation # |            | 060718C                                | Pickup Location          | 001 - TSD CAR  | RENTALS - 001   | $\sim$  | Preferred Renter #                      |       |                      |            |
| st Name      | <i>å</i> * | Smith                                  | Return Location          | RETURN TO PIC  | KUP LOCATION    | ~ 🐴     | Expiration / Booked                     |       | 02/19/2025           |            |
| st Name      | *          | John MI                                | Pickup Date              | 02/19/2025     | 04 55 PM 🗸      | <b></b> | Agent Out                               |       | TSD Stephanie A.     | <i>6</i> 4 |
| et 1         | *          | 123 Main St                            | Open Pending             |                |                 | Days    | Source of Business                      | *     | ** Select a Source * | c* 🗸       |
| et 2         |            |                                        | Drop Off Date            | 02/20/2025     | 08 00 AM 🗸      |         | Referral Agency                         |       |                      |            |
|              | *          | DANVERS                                | Rate Plan Type           | CUSTOM RATE    | ¥ 🎄             |         | Referral Agent                          |       |                      |            |
| atry         | *          | United States USA 🗸                    | Rate Class               | 123 🗸          | 😮 📰 Est. Kms    | 0       | Direct Bill                             |       |                      |            |
| ð            | *          | Massachusetts MA 🗸                     | Assigned Unit            | BAT2225170999  | ECAR 2017 FORE  | FOCUS   | PO Number                               |       |                      |            |
| al Code      | *          | 01923                                  | Current Kms              | 600            | Kms Out *       | 600     | 🗆 TAX 🗹                                 | SUR   | RCHARGE              |            |
| e Phone      | *          | (555)555-5555 x5                       | Current Battery          | F              | Battery Out * F | ~       |                                         |       |                      |            |
| le Phone     |            | (555)555-5555                          | Prepaid Battery          | None 🗸         | Upsell          |         | Desc                                    | ripti | ion                  | Amount     |
| Phone        |            |                                        |                          |                |                 |         | Total Charges                           | _     |                      | 69.99      |
| e # / State  | *          | XXX XXXXXXXXXXXXXXXXXXXXXXXXXXXXXXXXXX | Card Number / Type / Exp | pires          | ~               |         | 1 Day(s) @39.99<br>0 Charged Km(s) @0.0 | 0     |                      | 39.99      |
| tion / DOB   | *          | XX/XX/XXXX 05/20/1981                  | Record and Mate          | Track for Oper | Invoicing       |         | 1 LOCAL RENTER EXEM                     | 1PT ( | @5.00 x1 Day(s       | 5.00       |
| 1            | *          | jsmith@email.com N/A                   | broaucast wote           |                |                 |         |                                         |       |                      |            |
| nate ID      |            |                                        |                          |                |                 |         |                                         |       |                      |            |
| rol #        |            |                                        |                          |                |                 |         |                                         |       |                      |            |
|              |            |                                        |                          |                |                 | es      | Events                                  |       | Payme                | nts        |
|              |            |                                        |                          | -              |                 |         |                                         |       | <b>.</b>             |            |
| Save         | )nt S      | ervices Addl Drivers                   | Discount Notes F         | vent Pavm      | ents A justr    | nents I | Damage                                  | _     |                      |            |

2. The credit check process begins on the Authorizations / Payments / Refunds dialog, if your processor detects a debit card. (Depending on access privileges, you may be able to initiate this process manually via the **Credit Check** button.)

| Authorizations / Payments / Refunds      |                                 |                                                          |                       |    |           |          |       |  |  |
|------------------------------------------|---------------------------------|----------------------------------------------------------|-----------------------|----|-----------|----------|-------|--|--|
| 0                                        |                                 |                                                          | Balance Summary       |    | _         |          |       |  |  |
| CC Auth                                  | orization 💛 Payment / Refu      | und                                                      | d Billing Party Charg |    | ;         | Payments | Due   |  |  |
| Billing Party                            | John Smith                      | ~                                                        | John Smith            | 69 | 9.99      | 0.00     | 69.99 |  |  |
| Туре                                     | Payment 🗸                       |                                                          |                       |    |           |          |       |  |  |
| Method                                   | Card 🗸                          | Total - 060718C                                          |                       | 69 | 9.99      | 0.00     | 69.99 |  |  |
| Card Swipe / Number                      | XXXXXXXXXX1111                  |                                                          |                       | ×  |           |          |       |  |  |
| Card Type                                | VI Credit This is a debit card. |                                                          |                       |    |           |          |       |  |  |
| Card Expires 0926 Security Authorization |                                 | Proceeding will perform a soft pull credit check with no |                       |    |           |          |       |  |  |
|                                          |                                 | impact on the consumers credit score.                    |                       |    | Reference |          | DBR   |  |  |
| Amount 69.90                             |                                 | Do you want to continue?                                 |                       |    |           |          |       |  |  |
| Currency Accepted                        | USD - United States Dollar      | Click Override to continue without performing the check. |                       |    |           |          |       |  |  |
|                                          |                                 |                                                          | Yes No Override       |    |           |          |       |  |  |
| Date / Time                              | 02/19/2025 04 58 PM             |                                                          |                       |    |           |          |       |  |  |
| Receipt / Check #                        |                                 |                                                          |                       |    |           |          |       |  |  |
| Authorization #                          | A4                              |                                                          |                       |    |           |          |       |  |  |
|                                          |                                 |                                                          |                       |    |           |          |       |  |  |

 A credit check prompt is displayed. Choose Yes to continue. (You can also choose No to cancel the credit check and clear the entered card number, so you can take another card or form of payment.)

#### © 2025 TSD Rental, LLC

Please note that all TSD Rental, LLC (TSD) applications and information are protected by copyright laws and international treaties. Unauthorized duplication or distribution of any portion of this computer software is prohibited. Violators will be prosecuted to the maximum extent of the law. 1620 & 1650 Turnpike St. North Andover, MA 01845 (978) 794 1400 | TSDWEB.COM

RENTAL

×

Note: For employees with permission to override this check, the message contains an **Override** option to bypass the credit check and use the card anyway, shown above.

4. Assuming you've continued with the credit check, the system displays the result: Approved, Declined, or No Hit.

Credit Check x Authorization The credit check returned "Approved 0.94 OK 04 10 PM 🛩 📰

You can resubmit by providing a Social Security Number or click cancel to use a different card.

1000.000-0000

Click Override to continue without performing the check

Cancel

Override

The credit check returned a "No hit" result.

Ok

SSN [

TSi

A No Hit result means the credit check

cannot be performed. (This may occur if, for example, a customer has recently moved, and their current address data does not match the one in the 700Credit system.)

Credit Chec

15 PM ¥

You have the following options:

- Enter a Social Security Number (SSN), to continue performing the credit check using that information.
- Cancel. to take another card or form of payment, or to choose not to rent to the customer.
- Override, available depending on your access privileges, to bypass the credit check and use the card anyway.

# Integration Summary

With TSD RENTAL's Credit Check integration provided by 700Credit, you can perform realtime credit checks on U.S. renters who pay with debit cards, so that debit card use requires approval from 700Credit. All credit checks with 700Credit are "soft pulls", so they have no impact on renter credit scores.

# **Setup Requirements in TSD RENTAL**

- TSD must configure the integration on your behalf. Contact TSD Support at support@tsdweb.com.
- System Control Table. Review the following settings on your System Control Table:
  - (Main tab) Credit Check at Return & A/R: Select this check box to have credit checks performed on debit cards at return, and for accounts receivable payments after return.

| Main Mi              | sc | Invoicing Brand         | Chauffeur |                                       |                                   |  |  |
|----------------------|----|-------------------------|-----------|---------------------------------------|-----------------------------------|--|--|
| System Table         |    |                         |           |                                       |                                   |  |  |
| TSD Number           |    | DocNet                  |           | End of GL Period                      | Split Current GL Period           |  |  |
| Company Name         |    | * TSD CAR RENTALS       |           | Currency USD - United States Dollar   | Batch Charge Note Subject         |  |  |
| DBA Name             |    | TSD CAR RENTALS         |           | Maximum Kms / Day                     | 0 Phone Mask #(###) ###-#### x### |  |  |
| Street 1             |    | 1620 & 1650 TURNPIKE ST |           | Car Count Time of Day 02 PM           | ✓ Use 16ths Fuel Tank Levels      |  |  |
| Street 2             |    |                         |           |                                       | PAI Interface                     |  |  |
| City                 |    | NORTH ANDOVER           |           | Timeout                               | 999 RLP Interface                 |  |  |
| Country              |    | United States USA       | <u> </u>  | Enable Foreign Location Functionality | SLI Interface                     |  |  |
| State / Postal Code  |    | Massachusetts MA        | ✓ 01845   | Enable Mobile Device Support          | Enable Encrypted Swipe Support    |  |  |
| Phone Number         |    | 1(978) 794-1400         |           | Enable Claim Functionality            | Gredit Check Type 700Credit V     |  |  |
| Date Installed       |    | 10/12/2007              |           | Enable Equipment Functionality        | Credit Check at Return & A/R      |  |  |
| Use Auto Contract by |    | Location 🖌 Last R/A Num | ber 1965  | Enable Transponder Functionality      | Enable Time Clock Fanctionality   |  |  |
| User License         |    | 50 System ID            |           | Transponder Ontional Service          | Enable VIN Ouery Functionality    |  |  |

Please note that all TSD Rental, LLC (TSD) applications and information are protected by copyright laws and international treaties. Unauthorized duplication or distribution of any portion of this computer software is prohibited. Violators will be prosecuted to the maximum extent of the law.

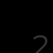

 (Misc. tab) Credit Check Response Validity: Enter the number of days for which a prior credit check is still valid, so you don't have duplicate credit checks within a period for the same renter. For example, if you enter 3, then you don't need to perform another check if a valid approval is found for the renter in the previous 3 days. If a previous decline is found, the renter must present either a different card or form of payment.

TSD

RENTAL

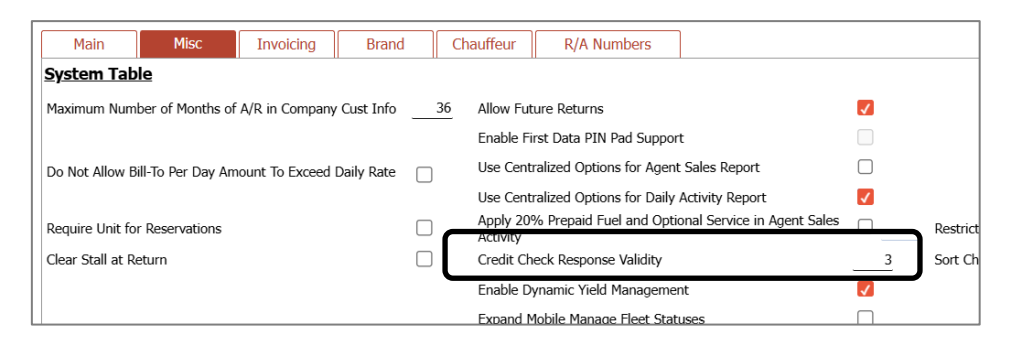

- Location Table Credit Check Score Threshold. Use this setting to determine the minimum credit score required to be accepted for a debit card transaction.
  Credit Check Score Threshold 600
- **Review access privileges.** The *Allow On Demand Credit Check* access privilege allows employees to perform manual credit checks. *Override Credit Check* is required for bypassing (overriding) credit checks.

© 2025 TSD Rental, LLC

Please note that all TSD Rental, LLC (TSD) applications and information are protected by copyright laws and international treaties. Unauthorized duplication or distribution of any portion of this computer software is prohibited. Violators will be prosecuted to the maximum extent of the law.